| Time | Sync | hron | ization |
|------|------|------|---------|
|------|------|------|---------|

| €                       |     | (Ö)<br>КОВІК |    |          |  |  |
|-------------------------|-----|--------------|----|----------|--|--|
| KUBIK                   |     |              |    |          |  |  |
| í                       | 0   |              |    | \$       |  |  |
| 🕜 Синхронизация времени |     |              |    |          |  |  |
| 4                       | июл | 2018         | 11 | 59       |  |  |
| 5                       | авг | 2019         | 12 | 00       |  |  |
| 6                       | сен | 2020         | 13 | 01       |  |  |
| ЗАДАТЬ ВРЕМЯ ТЕЛЕФОНА   |     |              |    |          |  |  |
|                         |     |              |    |          |  |  |
|                         |     |              |    |          |  |  |
| < назад                 |     |              | ⊘c | ОХРАНИТЬ |  |  |

In this section you can set the camera time. By clicking "Set the phone time" you set your phone's local time. To save changes click the "Save" button. .

## **Saving Settings**

To save the settings, click the "Save" button and wait until the standby screen turns off.

It may take a long time to save settings. Stay close to the device while saving settings.

Related articles

- Automatic Update
- Device Settings
- Installation Coordinates
- PIR Sensor Settings

- Sending Settings
- Shooting Settings
- System Settings
- Time Synchronization
- Timer Settings
- Режимы SMS

From: https://doc.camkubik.com/ - **KUBIK KB** 

Permanent link: https://doc.camkubik.com/en:settings:mobile:settings:time\_sync

Last update: 2021/02/09 12:04